# Use of No Show

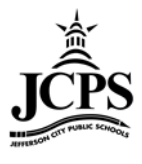

Use No Show for students who were <u>enrolled</u> in school on the last day of school of the previous school year, but who did not return to the <u>same school</u> the following school year or who do not attend on the first day (with the <u>exception</u> of students who move between the Jefferson City High School calendar and the Jefferson City Academic Center calendar). It is <u>NOT</u> to be used in the middle of the year.

### **IMPORTANT!**

For guidance on how to handle no show in different scenarios please see the <u>No Show Procedure Flow Chart</u> on Page 9. Students who have not attended by the first day of school will need to be marked as a No Show.

<u>\*NOTE:</u> No matter when notification is received that the student will not be attending the upcoming school year, if they were enrolled on the last day of school, their enrollment must show an end status of Remained Advanced or Remained Retained. The next year's enrollment would be marked as a No Show.

<u>\*\*NOTE:</u> The start status of a No Show enrollment should always be Remained Advanced or Remained Retained (this should match the end status of the previous year). End the No Show enrollment with the appropriate end status code. Remained Advanced or Remained Retained should be the <u>ONLY</u> status used at the beginning and end of the year.

## **No Show Procedures:**

1. Open the enrollment record for the school the student is not attending

| bertles, iRyan                                                                                    | L Tatan                                                                                 |                  |                  |  |  |  |  |  |
|---------------------------------------------------------------------------------------------------|-----------------------------------------------------------------------------------------|------------------|------------------|--|--|--|--|--|
| 💲 Fees   🔒 Lockers   Graduation   Athletics   🖾 AdHoc Reports   Waiver   🗅 A Plus OLD   Records T |                                                                                         |                  |                  |  |  |  |  |  |
| 🗅 A Plus 🛛 🧭                                                                                      | Report Comments 504 GMentor GMentor Co                                                  | omments 🕞 🕞 🖪    | Restraint 🗅 Rest |  |  |  |  |  |
| Summary                                                                                           | Enrollments Schedule                                                                    | ns AtGrades      | Transcript Crea  |  |  |  |  |  |
| Print Enrollme                                                                                    | ent History 📋 New 📄 New Enrollment History                                              |                  |                  |  |  |  |  |  |
| Enrollment Edi                                                                                    | itor                                                                                    |                  |                  |  |  |  |  |  |
| Edit Grade                                                                                        | Type Calendar S                                                                         | Start Date       | End Date         |  |  |  |  |  |
| Start Status: F                                                                                   | P 11-12 East Elementary School                                                          | 08/18/2011       |                  |  |  |  |  |  |
| 03                                                                                                | P 11-12 North Elementary School                                                         | 08/18/2011       |                  |  |  |  |  |  |
| Start Status: F<br>End Status:                                                                    | R101 Remained: Advanced                                                                 |                  | *                |  |  |  |  |  |
| 3 02                                                                                              | P 10-11 North Elementary School                                                         | 08/17/2010       | 05/27/201        |  |  |  |  |  |
| Start Status: F<br>End Status: F                                                                  | R001 Remained: Advanced<br>R001 Remained: Advanced                                      |                  | -                |  |  |  |  |  |
| 7 01                                                                                              | P 09-10 North Elementary School (                                                       | 08/19/2009       | 05/25/2010       |  |  |  |  |  |
| Start Status: 1<br>End Status: F                                                                  | F101 Tfer from pub schl outside district in state To North from R001 Remained: Advanced | Cole Co. R-1 (1) |                  |  |  |  |  |  |
|                                                                                                   |                                                                                         |                  |                  |  |  |  |  |  |

2. Check the **No Show** Box

| 6 |    | ter, iParan | i L             | F-101000  | #<br>10220001 | inenne M  |                |           |            |        |           |         |       |
|---|----|-------------|-----------------|-----------|---------------|-----------|----------------|-----------|------------|--------|-----------|---------|-------|
|   | \$ | Fees   🔒 l  | ockers          | Gradu     | Jation A      | thletics  | AdHoc Re       | eports    | Waiver     |        | lus OLD   | Reco    | ords  |
|   |    | A Plus 🛛 📝  | Report          | Comme     | ents 🕒 🗅      | 504 🗅     | Mentor 🗅 🗅 M   | Mentor C  | omment     | s) 🕞   | Restraint | 6       | Resti |
|   | Q  | Summary     | Enrolli         | ments     | Schee         | lule   💥  | Attendance     | Progra    | ms 🗛       | Grades | Transci   | ript    | Crec  |
| [ |    | Save 🗙 Del  | lete 🕘 P        | rint Enro | ollment Hist  | tory 🗋 Ne | ew 🗋 New Enr   | ollment H | istory     |        |           |         |       |
|   | En | rollment Ec | litor           |           |               |           |                |           |            |        |           |         |       |
|   | Ed | it Grade    | Туре            | Calend    | lar           |           |                |           | Start Date | •      | End Date  |         |       |
|   | 3  | 03          | Р               | 11-12     | East Elem     | entary So | chool          | 08        | 8/18/2011  |        |           | -       | •     |
|   | Z  | 03          | P               | 11-12     | North Elei    | mentary : | School         | 08        | 3/18/2011  |        |           |         | 1     |
|   | 3  | 02          | Р               | 10-11     | North Elem    | entary Sc | hool           | 08        | 3/17/2010  | 05     | 5/27/2011 | •       | - 1   |
|   |    |             |                 |           |               |           |                |           |            |        |           |         |       |
|   |    |             | l Encolla       | nont inf  | ormation      |           |                |           | _          |        |           |         | 1     |
|   |    | Calendar    | Enroin          | nentini   | ormation      | Sch       | edule (read on | (W)       | *Grade     |        | C         | lass D  | ank l |
|   |    | 11-12 Nort  | h Eleme         | ntary So  | chool         | Ma        |                | (עיי      | 03 -       |        |           |         |       |
|   |    | *Start Date |                 | i 🗖       | No Show       | End       | 1 Date         |           | End Actio  | n      | *0        | Convice |       |
|   |    | 00/10/2014  | 1774            |           |               | End       | Date           |           | LING ACTIO |        |           |         | = yk  |
|   |    | 00/10/2011  |                 |           | <b>V</b>      |           |                |           | End Ctatu  | •      |           | P100    | ici y |
|   |    | Start Statu | S<br>animanta A | -         |               |           |                |           | Enu Statu  | 15     |           |         |       |
|   |    | R101: Ren   | nained: A       | avanceo   | ]             |           | -              |           |            |        |           |         |       |

3. Set the End Date the same as the Start Date

| Carlton, Ryan L  |              | nini<br>Ninii (Seco |                    |                |             |            |           |
|------------------|--------------|---------------------|--------------------|----------------|-------------|------------|-----------|
| 😽 Fees 🛛 📛 Loo   | ckers   Grad | luation Athlet      | ics   🔤 AdHoc Re   | eports   Wa    | niver 🗅 🗅 A | Plus OLD   | Records   |
| 🗅 A Plus 🛛 📝 Re  | eport Comn   | nents 🗅 504         | -Mentor - M        | lentor Con     | ments 🛛 🖻   | Restraint  | BRest     |
| Summary          | nrollments   | Schedule            | Attendance         | Programs       | A+Grade     | s Transcr  | ipt Cre   |
| Save 🗙 Delete    | e 🗁 Print En | rollment History    | New 🗋 New Enro     | ollment Histo  | iry         |            |           |
| Enrollment Edito | or           |                     |                    |                |             |            |           |
| Edit Grade 1     | Type Caler   | ndar                |                    | Sta            | rt Date     | End Date   |           |
| 🛛 🔁 🕴 03         | P 11-12      | 2 East Elementar    | y School           | 08/18          | 3/2011      |            | A .       |
| 03               | P 11-12      | North Elementa      | ary School         | 08/18          | 3/2011      | 1042/02011 |           |
| 02               | P 10-11      | North Elementar     | y School           | 08/17          | 7/2010      | 05/27/2011 |           |
|                  |              |                     |                    |                |             |            |           |
|                  |              |                     |                    |                |             |            |           |
| 🗉 🗏 🗄 General E  | nrollment In | formation           |                    |                |             |            |           |
| Calendar         |              | Cabaal              | Schedule (read onl | y) <u>*G</u> i | rade        | CI         | ass Rank  |
| 11-12 North E    | elementary s | school              | Main 🔻             | 03             | 3 🔻         | E          | ]         |
| *Start Date      |              | No Show             | End Date           | En             | d Action    | *S         | ervice Ty |
| 08/18/2011       |              |                     | 08/18/2011         |                | •           | P          | : Primary |
| *Start Status    |              |                     |                    | En             | d Status    |            |           |
| R101: Remai      | ned: Advance | ed                  | -                  |                |             |            | _         |
|                  |              |                     |                    |                |             |            |           |

4. You will get a warning. "Warning! Attendance data will be deleted if it does not occur within the dates of an enrollment." Click **OK**.

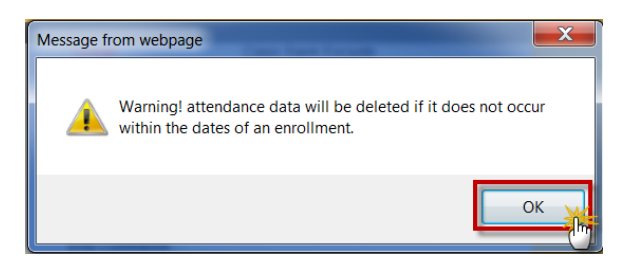

5. Select an End Status between T001 to T009. If it is not known where the student transferred, select D06.

**\*NOTE:** <u>**ONLY**</u> use the <u>**D06** code</u> when there is <u>**N0**</u> indication of where the student went. Districts are evaluated based on graduation and dropout rates and using this code will affect those ratings. A student should not be reported as a Drop Out if they have transferred to another school.

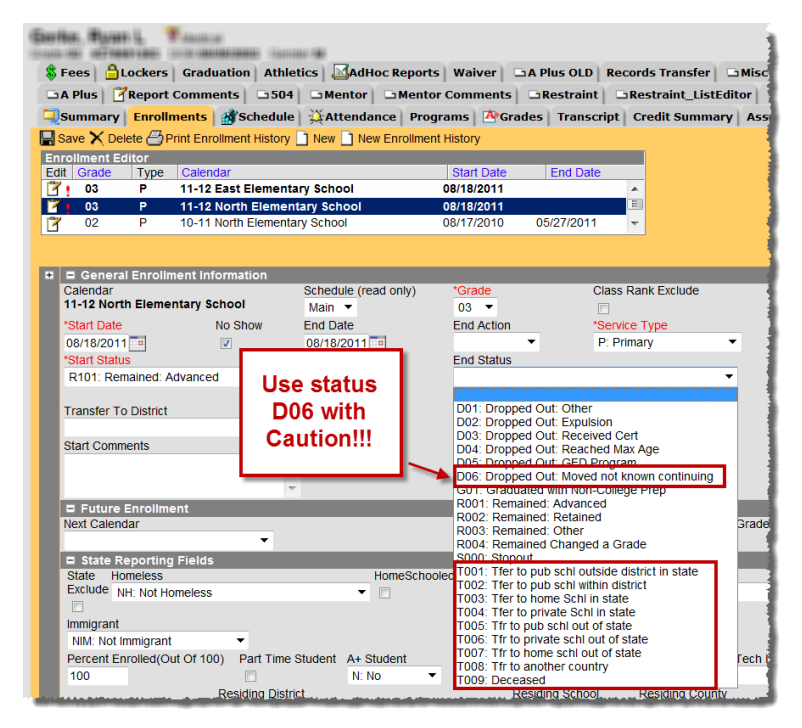

6. If using an end status code of T001 or T002, enter the Transfer to District field. The Transfer to District is required for State Reporting.

Note: Only enter Transfer to District for students moving between public schools in Missouri.

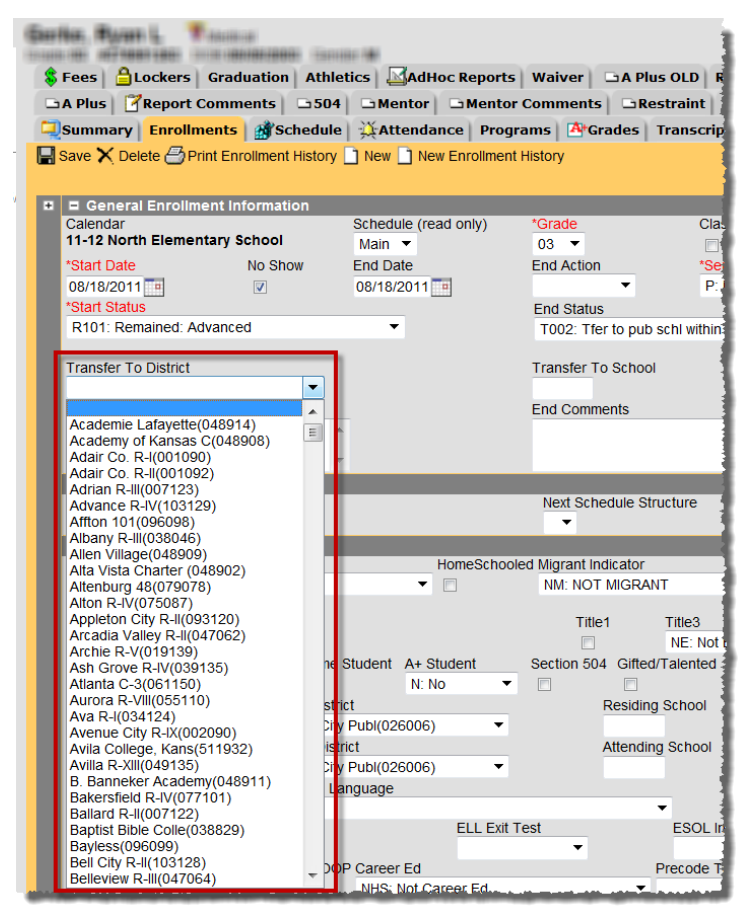

 If using an end status code of T001 or T002, enter Transfer To School. The Transfer to School is required for state reporting. The school codes can be found at <u>http://dese.mo.gov/directory/</u> *Note:* Only enter Transfer to school for students moving between public schools in Missouri.

| Earthan<br>Ionna nai | Reven L. Bases         | ani<br>Managangi (Sana |                        |                          |
|----------------------|------------------------|------------------------|------------------------|--------------------------|
| 🂲 Fee                | s 🔒 Lockers 🛛 Grad     | luation Athle          | tics AdHoc Reports     | Waiver 🕞 A Plus OL       |
| 🗅 A Pl               | us 🛛 📝 Report Comm     | ents 🗅 504             | G Mentor G Mentor      | Comments 🕞 Restrai       |
| Sun                  | nmary Enrollments      | Schedule               | Attendance Progra      | ams 🐴 Grades Tran        |
| 🔛 Save               | 🗙 Delete 🎒 Print En    | rollment History       | New 🗋 New Enrollment I | History                  |
|                      |                        |                        |                        |                          |
| <b>H H</b>           | General Enrollment In  | formation              |                        |                          |
| Cal                  | endar                  |                        | Schedule (read only)   | *Grade                   |
| 11-                  | 12 North Elementary S  | school                 | Main 🔻                 | 03 🔻                     |
| *Sta                 | art Date               | No Show                | End Date               | End Action               |
| 08/                  | 18/2011                | <b>V</b>               | 08/18/2011             |                          |
| *Sta                 | art Status             |                        |                        | End Status               |
| R1                   | 01: Remained: Advance  | ed                     | •                      | T002: Tfer to pub schl v |
|                      |                        |                        |                        |                          |
| Tra                  | nsfer To District      |                        |                        | Transfer To School       |
| Jef                  | ferson City Publ(02600 | 5) 🔻                   |                        | 4040                     |
| Star                 | rt Comments            |                        | _                      | End Comments             |
|                      |                        |                        |                        | 1                        |
|                      |                        | -                      |                        |                          |
| - Independent        |                        |                        |                        |                          |

8. Enter the End Comments (See Enrollment End Status Codes documentation for formatting standards).

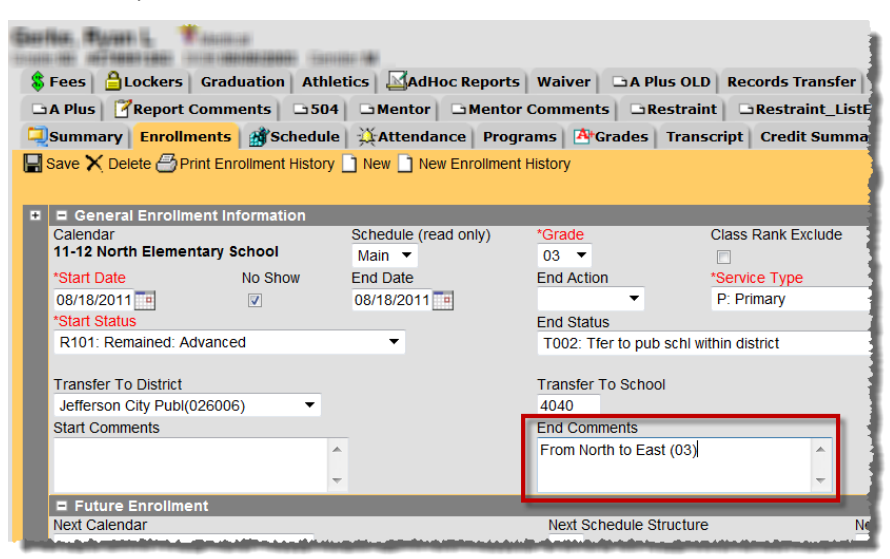

#### 9. Click Save

| Caritor, Raven L. Rancing                           | au 18                |                            | 1                        |
|-----------------------------------------------------|----------------------|----------------------------|--------------------------|
| 💲 Fees   🔒 Lockers   Graduation   Athle             | tics AdHoc Reports   | Waiver 🗅 A Plus OLI        | Records Transfer 🗅 Misc  |
| □ A Plus   CReport Comments □ 504                   | GMentor GMentor (    | Comments 🕒 Restrain        | nt BRestraint_ListEditor |
| Schedule                                            | Attendance Progra    | ıms 🛛 🏝 Grades 🗍 Trans     | cript Credit Summary Ass |
| Save Delete Print Enrollment History                | New New Enrollment H | listory                    |                          |
| General Enrollment Information     Calondar         | Schodulo (road only) | *Crado                     | Class Dank Evoludo       |
| 11-12 North Elementary School                       | Main 🔻               | 03 -                       |                          |
| *Start Date No Show                                 | End Date             | End Action                 | *Service Type            |
| 08/18/2011                                          | 08/18/2011 🔤         | -                          | P: Primary 🔻             |
| *Start Status                                       |                      | End Status                 |                          |
| R101: Remained: Advanced                            | •                    | T002: Tfer to pub schl w   | vithin district 👻 🗧      |
| Transfer To District<br>Jefferson City Publ(026006) |                      | Transfer To School<br>4040 |                          |
| Start Comments                                      |                      | End Comments               |                          |
| ^                                                   |                      | From North to East (03)    | A                        |
| -                                                   |                      |                            | -                        |
| Future Enrollment                                   |                      |                            |                          |
| Next-Calendar                                       |                      | Next Schedule Structure    | Next-Grade               |

10. View of New Record

| ♣ Fees ≜Lockers Graduation Athletics ▲AdHoc Reports A Plus ⑦ Report Comments □504 □ Mentor □ Mentor                                                                                                    | · Waiver                                     | ds  |
|----------------------------------------------------------------------------------------------------|----------------------------------------------|-----|
| Summary Enrollments Schedule XAttendance Progr                                                                                                    | rams 🖄 Grades Transcript Cr                  | rei |
| Print Enrollment History 🗋 New 📄 New Enrollment History                                                                                                    |                                              |     |
| Enrollment Editor<br>Edit Grade Type Calendar<br>O3 P 11-12 East Elementary School<br>Start Status: R101 Remained: Advanced<br>Ford Datase                                                                                                    | Start Date End Date 08/18/2011               |     |
| Construction     Construction     C | 08/18/2011 08/18/2011                        |     |
| Start Status: R101 Remained: Advanced<br>End Status: R001 Remained: Advanced                                                                                                    | <u> 88/17/2018 85/27/2011</u>                |     |
| 01 P 09-10 North Elementary School<br>Start Status: T101 Tfer from pub schl outside district in state To North fro<br>End Status: R001 Remained: Advanced                                                                                                    | 08/19/2009 05/25/2010<br>om Cole Co. R-1 (1) |     |

- 11. To ensure all No Show records are marked properly, run the Enrollment Overlap report
  - a. Student Information > Reports>Enrollment Overlap
    - Year 11-12 School North Ele • Index Search Help Enrollment Overlap Report Kailev Leesman . This report prints enrollment information for students with This is a very complex report; please try to limit the num 🗉 🙍 Student Information Genera 🛨 🛅 Counseling Which School Year/Enrollment Dates would you like to Grad Planner The alth Brad Planner Health Brad Planner School Year 11-12 Enrollment Dates (optional) 🗖 То 🗄 📩 PLP 🗄 🛅 Special Ed Which schools would you like to include? Student Locator All Schools Belair Elementary School Callaway Hills Elementary School Cedar Hill Elementary School Early Childhood SPED East Elementary School Reports Caseload Summary Counselor Duplicate IDs Elem Gifted JCHS Summer School Jefferson City Academic Center Jefferson City High School - NCC Duplicate Students Search Enrollment Overlap 1 Enrollment Status Which students would you like to include? Enrollment Summary File Labels By DOB udents 🔺 Grade Folder Labels by DOB Κ (E) KA KG KP Process Compliance ÷
  - b. Select a school/schools, **uncheck** *Only include primary enrollments*, **check** *Include same day overlaps*, then **click** *Generate Report*

|    | Year 11-12   School North Elementary School                                                                                                    |  |
|----|----------------------------------------------------------------------------------------------------|--|
| En | rollment Overlap Report                                                                                                    |  |
|    | This report prints enrollment information for students who have overlapping enrollments.<br>This is a very complex report, please try to limit the number of students run per batch. |  |
| wr | ich School Year/Enrollment Dates would you like to evaluate?                                                                                                    |  |
|    | School Year 11-12 🔻                                                                                                    |  |
|    | Enrollment Dates (optional)                                                                                                    |  |
| wr | ich schools would you like to include?                                                                                                    |  |
|    | Jefferson City High School - NCC<br>Lawson Elementary School<br>Lewis & Clark Middle School<br>Mentor<br>Moreau Heights Elementary School                                            |  |
|    | North Elementary School                                                                                                    |  |
|    | Perm Elementary Cehool Pioneer Trail Elementary T                                                                                                    |  |
| w  | hich students would you like to include?                                                                                                    |  |
|    | ● Grade All Students ▲<br>K<br>KA<br>KG<br>KP ▼                                                                                                    |  |
|    | O Ad Hoc Filter                                                                                                    |  |
| v  | hich enrollments would you like to include?                                                                                                    |  |
|    | Only include primary enrollments                                                                                                    |  |
|    | Include no show enrollments                                                                                                    |  |
|    | Include same day overlaps                                                                                                    |  |
| н  | ow would you like the report sorted?                                                                                                    |  |
|    | Student Name                                                                                                    |  |
|    | ○ Grade                                                                                                    |  |
|    | O Student Number                                                                                                    |  |
|    | Print in HTML format                                                                                                    |  |
|    | Generate Report                                                                                                    |  |

c. The report should be blank

| Nort<br>285 South Sur<br>Generated on | 11-12<br>h Elementary Scho<br>mmit Drive, Holts Summit M<br>10/19/2011 12:27:45 PM Pa | ol<br>10 65043<br>ge 1 of 1 | Enrollment Ov<br>Year: 11-12<br>Sort: Student Name<br>Included: All Enrollments | All Grades<br>Students: 0<br>Same Day Over | laps              |
|---------------------------------------|---------------------------------------------------------------------------------------|-----------------------------|---------------------------------------------------------------------------------|--------------------------------------------|-------------------|
| School: North Ele                     | mentary School                                                                        |                             |                                                                                 |                                            | <b>0</b>          |
| Student (#)                           | School                                                                                | Calendar                    | Grade                                                                           | Start/End Date                             | Type Percent Days |

d. If there are enrollments that have not been marked as No Shows, they will show up on this list. These records will need to be marked as No Show in order to eliminate duplicate enrollments.

| North<br>285 South Sum<br>Generated on 10 | <b>11-12</b><br>Elementary School<br>mit Drive, Holts Summit MO 65043<br>)/19/2011 12:19:21 PM Page 1 of 1 | Enro<br>Sort<br>Included: All Enrollm    | Enrollment Overlap Report<br>Year: 11-12 All Grades<br>Sort: Student Name Students: 1<br>Included: All Enrollments No Show Enrollments Same Day Overlaps |              |  |  |  |
|-------------------------------------------|----------------------------------------------------------------------------------------------------|------------------------------------------|----------------------------------------------------------------------------------------------------|--------------|--|--|--|
|                                           |                                                                                                    |                                          |                                                                                                    |              |  |  |  |
| School: North Elem                        | entary School                                                                                              |                                          |                                                                                                    |              |  |  |  |
| School: North Elem                        | nentary School<br>School                                                                                   | Calendar                                 | ۵۷<br>Grade Start/End Date Type Percent D                                                                                                    | erlap<br>ays |  |  |  |
| School: North Elem<br>Student (#)         | nentary School<br><b>School</b><br>East Elementary School                                                  | Calendar<br>11-12 East Elementary School | OV<br>Grade Start/End Date Type Percent D<br>03 08/18/2011-05/18/2012 P 100.000                                                                          | erlap<br>ays |  |  |  |

e. To view a list of No Show enrollments, go to Student Information > Reports > No Show Report.

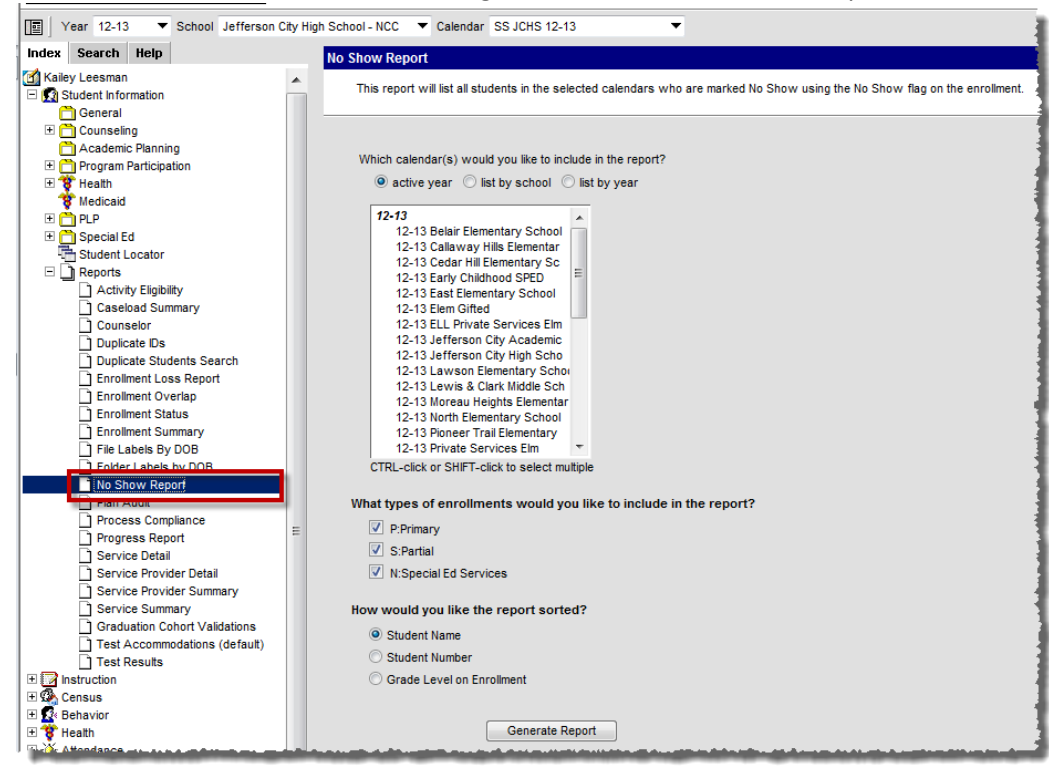

| 026006 Jefferson City Public Schools            | Enrollment No Show Report |
|-------------------------------------------------|---------------------------|
| Distuist                                        | Enrollment Types: P, S, N |
| DISTICT                                         | Sort Order: Student Name  |
| Generated on 07/19/2012 03:43:04 PM Page 1 of 1 | Total Enrollments: 19     |

The following calendars were selected but do not have any No Show enrollments that meet the criteria: 12-13 Belair Elementary School, 12-13 Callaway Hills Elementar, 12-13 Cedar Hill Elementary Sc, 12-13 Early Childhood SPED, 12-13 Elem Gifted, 12-13 ELL Private Services Elm, 12-13 Jefferson City Academic, 12-13 Lawson Elementary School, 12-13 Moreau Heights Elementar, 12-13 North Elementary School, 12-13 Private Services Elm, 12-13 Private Services Elm, 12-13 Private Services Elm, 12-13 Private Services Elm, 12-13 Private Services MS, 12-13 South Elementary School, 12-13 SW Early Childhood Cente, 12-13 Thomas Jefferson Middle, 12-13 West Elementary School

#### East Elementary School:12-13 East Elementary School (Enrollments: 3)

| Student              | Number     | Enrollment Type | Grade | Start Date | Start Status            |
|----------------------|------------|-----------------|-------|------------|-------------------------|
| Smith, well-selected | 1000110201 | P:Primary       | 05    | 08/16/2012 | R101:Remained: Advanced |
| Smith,               | 1000071001 | P:Primary       | 04    | 08/16/2012 | R101:Remained: Advanced |
| Smith,               | 166012338  | P:Primary       | 05    | 08/16/2012 | R101:Remained: Advanced |

#### Jefferson City High School - NCC: 12-13 Jefferson City High Scho (Enrollments: 13)

| Student                                                                                                    | Number     | Enrollment Type | Grade | Start Date | Start Status                                                                                                    |
|----------------------------------------------------------------------------------------------------|------------|-----------------|-------|------------|----------------------------------------------------------------------------------------------------|
| Archer                                                                                                    | 00770300   | P:Primary       | 11    | 08/16/2012 | R101:Remained: Advanced                                                                                                    |
| Barber                                                                                                    | 1012001100 | P:Primary       | 12    | 08/16/2012 | R101:Remained: Advanced                                                                                                    |
| Collier                                                                                                    | 18699260   | P:Primary       | 10    | 08/16/2012 | R101:Remained: Advanced                                                                                                    |
| Dumas                                                                                                    | 10001001   | P:Primary       | 11    | 08/16/2012 | R101:Remained: Advanced                                                                                                    |
| Hamric                                                                                                    | 10090370a  | P:Primary       | 10    | 08/16/2012 | R101:Remained: Advanced                                                                                                    |
| Hedric                                                                                                    | 109033331  | P:Primary       | 09    | 08/16/2012 | R101:Remained: Advanced                                                                                                    |
| A Definition of the second second second second second second second second second second second second second |            |                 |       | 09/10/2012 | - Read Research and the second second s |

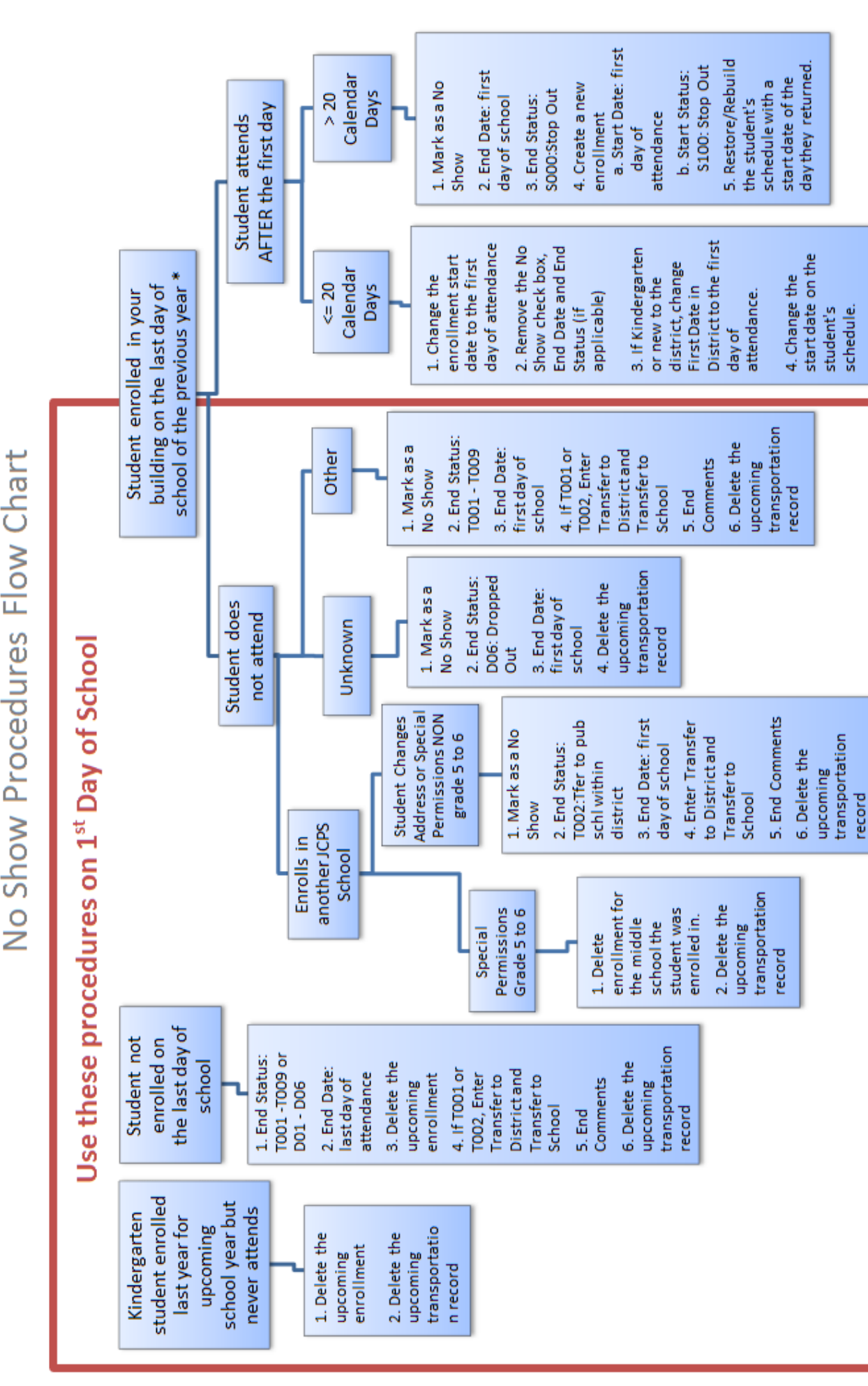

End the No Show enrollment with the appropriate end status code. Remained Advanced or Remained Retained should be the ONLY status used at the beginning and end of \*\* NOTE: The start status of a No Show enrollment should always be Remained Advanced or Remained Retained (this should match the end status of the previous year). NOTE: No matter when notification is received that the student will not be attending the upcoming school year, if they were enrolled on the last day of school, their enrollment must show an end status of Remained Advanced or Remained Retained. The next year's enrollment would be marked as a No Show.

the year.